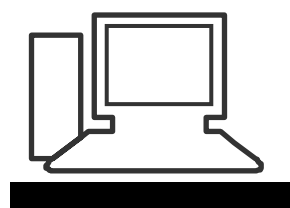

www.computeria-olten.ch Monatstreff für Menschen ab 50

Merkblatt 32

## **Malwarebytes**

# Programm um Schadsoftware, Werbeprogramme und Bedrohungen zu erkennen und vom PC zu entfernen.

Software installieren:

### Die Website von Malwarebytes suchen und anklicken

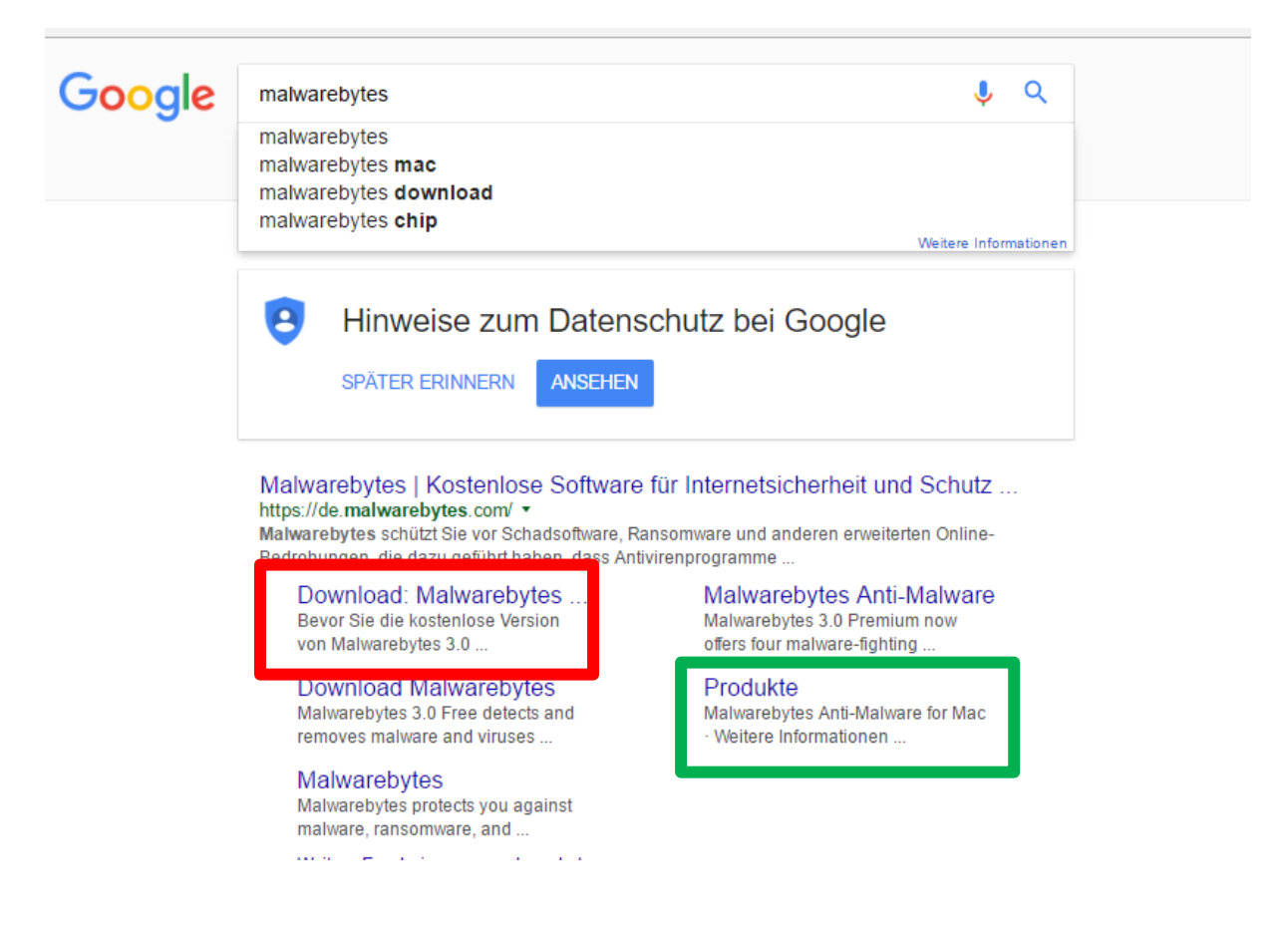

Download für Windows oder Mac anklicken

#### Nun erscheint untenstehendes Fenster

**⊘alware**bytes

```
Für Privatanwender
```

### Sie haben es fast geschafft.

Bevor Sie die kostenlose Version von Malwarebytes 3.0 herunterladen, sollten Sie jedoch ein Upgrade auf Malwarebytes 3.0 Premium in Erwägung ziehen. Es kostet nur ein paar Cent pro Tag.

|                                                                          | Kostenlos                          | Premium |
|--------------------------------------------------------------------------|------------------------------------|---------|
| Echtzeitschutz                                                           |                                    |         |
| Erkennt Schadsoftware automatisch, bevor sie das System infizieren kann. | Nach 14 Tagen nicht mehr verfugbar | ×       |

#### Hier ganz nach unten scrollen $\downarrow\downarrow\downarrow$

#### Sie haben nun 2 Möglichkeiten: Eine kostenlose Version herunterladen ( ist ausreichend für den Privatanwender ) oder

#### Eine PRO Version zum kaufen

| Schirmt anfällige Systeme und Softwareprogramme gegen Exploit-Angriffe ab.                           | ysteme und Softwareprogramme gegen Exploit-Angriffe ab. |                       |
|----------------------------------------------------------------------------------------------------|---------------------------------------------------------|-----------------------|
| Anti-Ransomware<br>Stoppt Ransomware-Angriffe, bevor Sie am Zugriff auf Ihre Daten gehindert werden. | Nach 14 Tagen nicht mehr verfügbar                      | <ul> <li>✓</li> </ul> |
| Schutz vor bösartigen Websites<br>Verhindert den Zugang von und zu bekannten bösartigen Websites     | Nach 14 Tagen nicht mehr verfügbar                      | <ul> <li>✓</li> </ul> |
| Anti-Malware/Anti-Spyware<br>Erkennt und entfernt Schadsoftware und erweiterte Bedrohungen.          | ~                                                       | ~                     |
| Anti-Rootkit<br>Entfernt Rootkits und repariert von diesen beschädigte Dateien                       | ~                                                       | ~                     |
|                                                                                                    | HERUNTERLADEN                                           | JETZT KAUFEN          |

#### Empfehlung: Kostenlose Version herunterladen > anklicken

Doppetkticken Sie auf die Datei und i

3. Anweisungen des Installationsprog

Lesen Sie die Anweisungen zur Durc

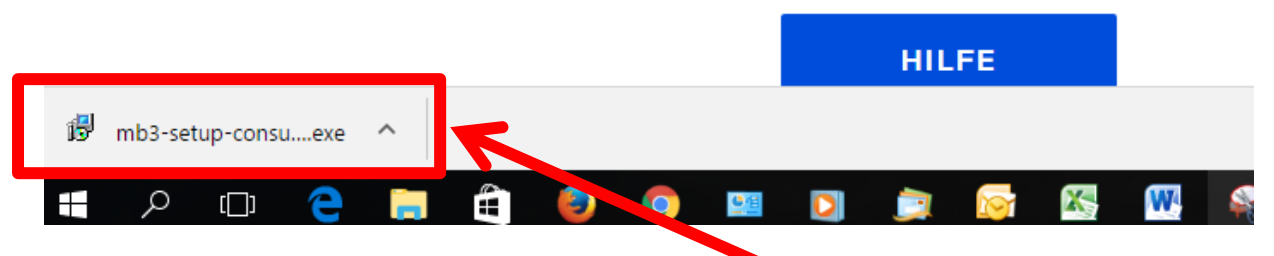

Je nach Internet-Browser erscheint folgendes Fenster zum anklicken/öffnen

### Oder Sie suchen es im Explorer unter dem Ordner "Downloads"

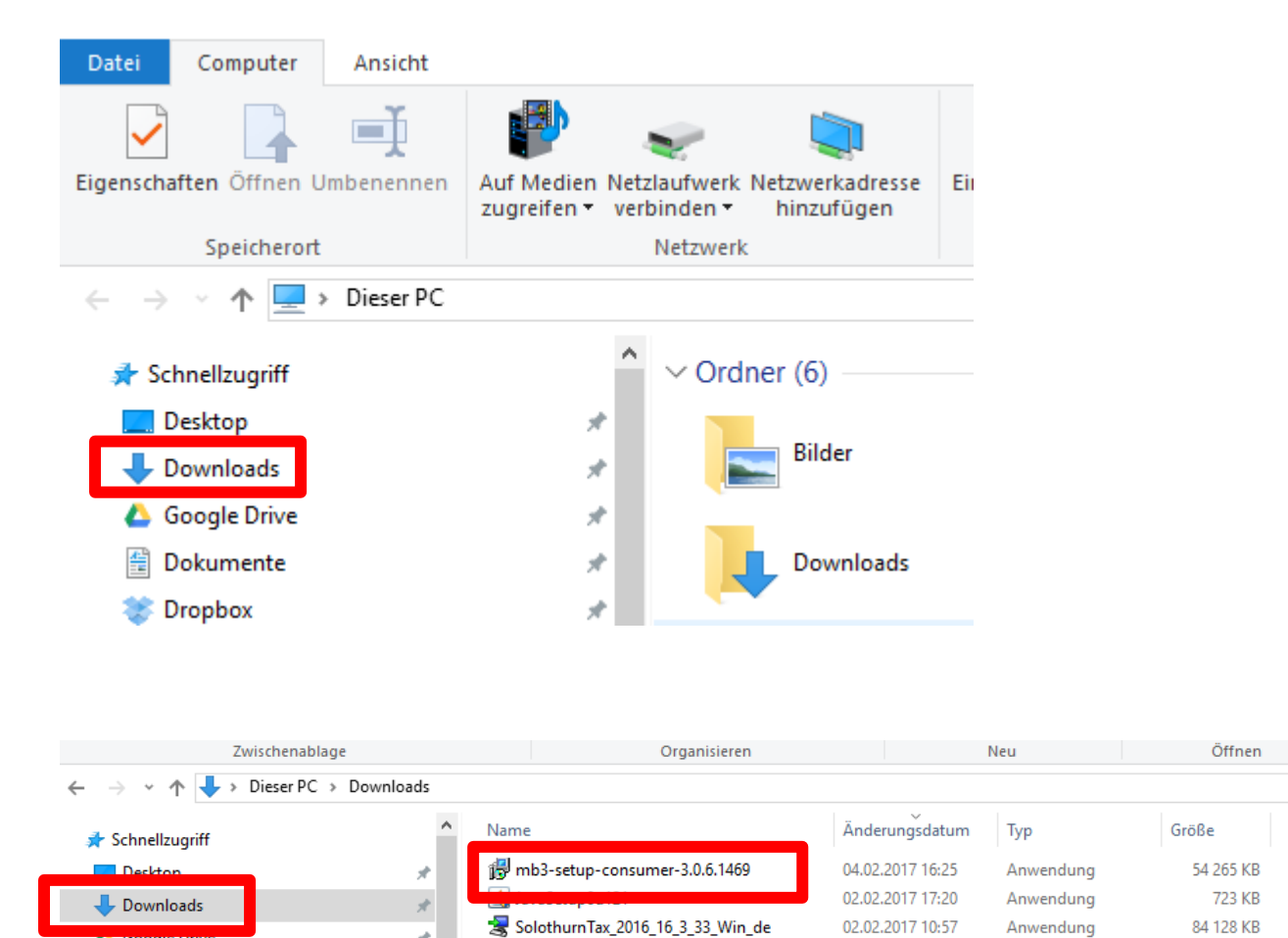

Mit Dp.Klick öffnen

| Benutzerkontensteuerung                                                                              | ×                                         |  |
|----------------------------------------------------------------------------------------------------|-------------------------------------------|--|
| Möchten Sie zulassen,<br>Änderungen an Ihrem<br>werden?                                              | dass durch diese App<br>Gerät vorgenommen |  |
| Malwarebytes                                                                                         |                                           |  |
| Verifizierter Herausgeber: Malwarebytes Corporation<br>Dateiursprung: Festplatte auf diesem Computer |                                           |  |
| Weitere Details anzeigen                                                                             |                                           |  |
| Ja                                                                                                   | Nein                                      |  |
|                                                                                                    |                                           |  |

#### Automatische Sicherheitsfrage von Microsoft Hier auf "Ja" klicken

| $\overset{\circ}{\smile}$ |                                                        |           |          |  |
|---------------------------|--------------------------------------------------------|-----------|----------|--|
| Vielen Dank!              |                                                        |           |          |  |
| Ihr Download so           | prache auswählen<br>Wählen Sie die Sprache aus, die wi | × icken S | ie hier. |  |
| 1.                        | Installation benutzt werden soll:                      | ~         |          |  |
| tionsanweisi              | ок                                                     | Abbrechen |          |  |
| tionsdatei suchen         |                                                        |           |          |  |

Wenn Sprache auf "Deutsch" > OK anklicken

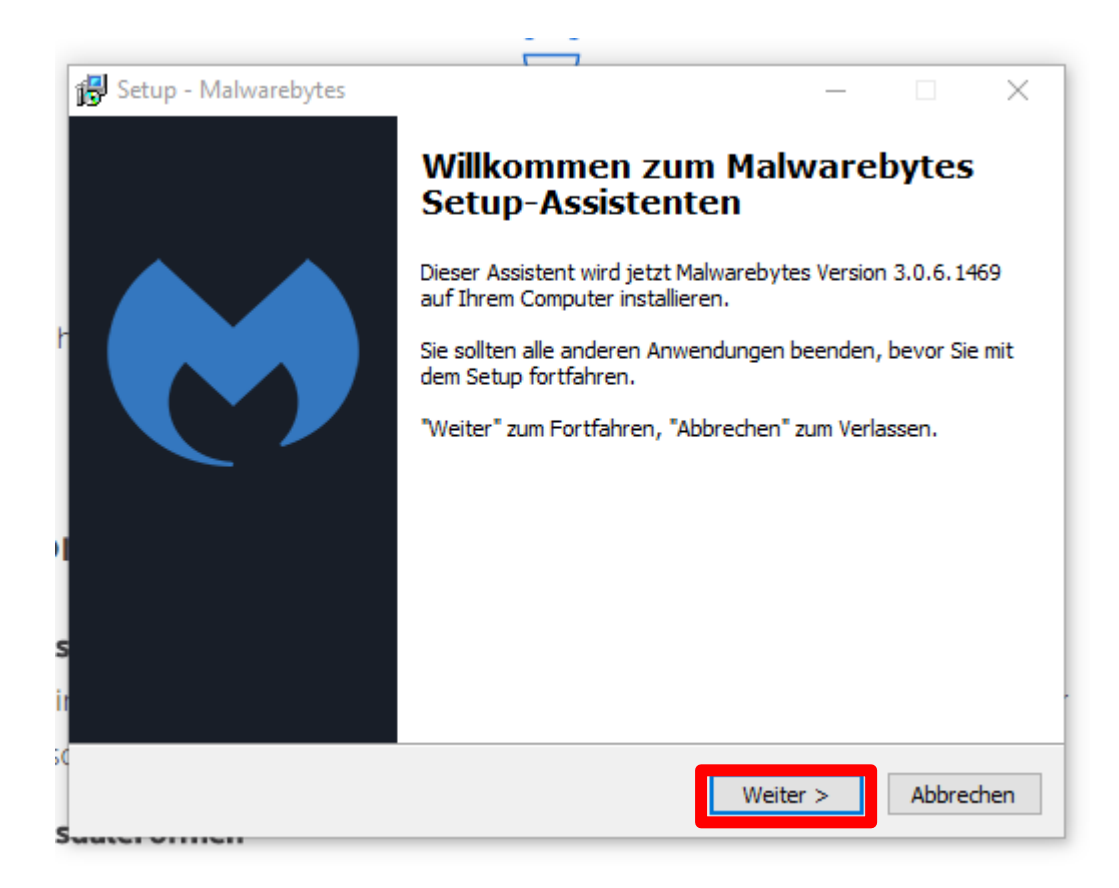

### "Weiter" anklicken

| 15         | Setup - Malwarebytes —                                                                                                    | $\times$ |
|------------|----------------------------------------------------------------------------------------------------|----------|
|            | Lizenzvereinbarung<br>Lesen Sie bitte folgende, wichtige Informationen bevor Sie fortfahren.                                                                                                    |          |
|            | Lesen Sie bitte die folgenden Lizenzvereinbarungen. Benutzen Sie bei Bedarf die<br>Bildlaufleiste oder drücken Sie die "Bild Ab"-Taste.                                                                                                    |          |
| Ir         | Malwarebytes Software License Agreement                                                                                                    |          |
| DI         | PLEASE READ THE FOLLOWING TERMS AND CONDITIONS<br>CAREFULLY BEFORE DOWNLOADING, INSTALLING OR USING<br>THE MALWAREBYTES SOFTWARE THAT ACCOMPANIES THIS<br>SOFTWARE LICENSE AGREEMENT OR ANY ACCOMPANYING<br>DOCUMENTATION (COLLECTIVELY, THE "SOFTWARE"). | ,        |
| ns<br>: ir | <ul> <li>Ich akzeptiere die Vereinbarung</li> <li>Ich lehne die Vereinbarung ab</li> </ul>                                                                                                    |          |
| SC         | < Zurück Weiter > Abbre                                                                                                    | chen     |
| 1344       | Nor officient                                                                                                    |          |

### "Ich akzeptiere die Vereinbarung" anklicken Auf "Weiter" klicken

| Setup - Malwarebytes —<br>Information<br>Lesen Sie bitte folgende, wichtige Informationen bevor Sie fortfahren.                                                                                                    | ×    |
|----------------------------------------------------------------------------------------------------|------|
| Information<br>Lesen Sie bitte folgende, wichtige Informationen bevor Sie fortfahren.                                                                                                    |      |
|                                                                                                    |      |
| Klicken Sie auf "Weiter", sobald Sie bereit sind mit dem Setup fortzufahren.                                                                                                    |      |
| Malwarebytes 3.0.6.1469                                                                                                    |      |
| Performance/protective capability <ul> <li>Several improvements to malware detection and remediation capabilities</li> <li>Several performance improvements, including improving startup time, addressing memory leaks and reducing CPU usage after a scan has completed</li> <li>Added MS Publisher as a default Protected Application for anti-exploit protection</li> </ul> |      |
| Usability<br>• Fixed issue where a previously activated Premium license could be dropped<br>incorrectly<br>• Fixed issue where Malwarebytes version information would revert to default<br>values of 3.0.0 in certain cases, such as when coming back from minimal safe                                                                                                    |      |
| mode                                                                                                    |      |
| < Zurück Weiter > Abbred                                                                                                    | then |

### Auf "Weiter" klicken

| 1       | Setup - Malwarebytes —                                                                                                    | $\times$ |
|---------|----------------------------------------------------------------------------------------------------|----------|
|         | Ziel-Ordner wählen<br>Wohin soll Malwarebytes installiert werden?                                                           |          |
|         | Das Setup wird Malwarebytes in den folgenden Ordner installieren.                                                           |          |
|         | Klicken Sie auf "Weiter", um fortzufahren. Klicken Sie auf "Durchsuchen", falls Sie ei<br>anderen Ordner auswählen möchten. | nen      |
|         | C:\Program Files\Malwarebytes\Anti-Malware Durchsuchen .                                                                    |          |
| n<br>Si |                                                                                                    |          |
| 5       |                                                                                                    |          |
| а<br>ч  | Mindestens 69.1 MB freier Speicherplatz ist erforderlich.                                                                   |          |
| 5       | < Zurück Weiter > Abb                                                                                                    | rechen   |

### Auf "Weiter" klicken

| Auue | נייז דינטוואופו מאמ עבומעוג דו טנפגנפע אַטְאָווגמעטרו וטי מווע־פאָאָוטוג                                                    |   |
|------|----------------------------------------------------------------------------------------------------|---|
| ° 👘  | Setup - Malwarebytes —                                                                                                    | < |
| F    | Startmenü-Ordner auswählen<br>Wo soll das Setup die Programm-Verknüpfungen erstellen?                                       | ) |
| 2    | Das Setup wird die Programm-Verknüpfungen im folgenden Startmenü-Ordner erstellen.                                          |   |
| ī.   | Klicken Sie auf "Weiter", um fortzufahren. Klicken Sie auf "Durchsuchen", falls Sie einen anderen Ordner auswählen möchten. |   |
| Þ    | Malwarebytes Durchsuchen                                                                                                    |   |
| 2    |                                                                                                    |   |
|      |                                                                                                    |   |
|      |                                                                                                    |   |
| :    | Keinen Ordner im Startmenü erstellen                                                                                        |   |
|      | < Zurück Weiter > Abbrechen                                                                                                 |   |

### Auf "Weiter" klicken

| 🔂 Setup - Malwarebytes                                                                                                    | _         |             |
|----------------------------------------------------------------------------------------------------|-----------|-------------|
| Zusätzliche Aufgaben auswählen<br>Welche zusätzlichen Aufgaben sollen ausgeführt werden?                                               |           |             |
| Wählen Sie die zusätzlichen Aufgaben aus, die das Setup während o<br>Malwarebytes ausführen soll, und klicken Sie danach auf "Weiter". | der Insta | llation von |
| Desktop-Symbol erstellen                                                                                                    |           |             |
|                                                                                                    |           |             |
|                                                                                                    |           |             |
|                                                                                                    |           |             |
| •                                                                                                    |           |             |
| -                                                                                                    |           |             |
|                                                                                                    |           |             |
| Zurück Weite                                                                                                    | er >      | Abbrechen   |

### Auf "Weiter" klicken

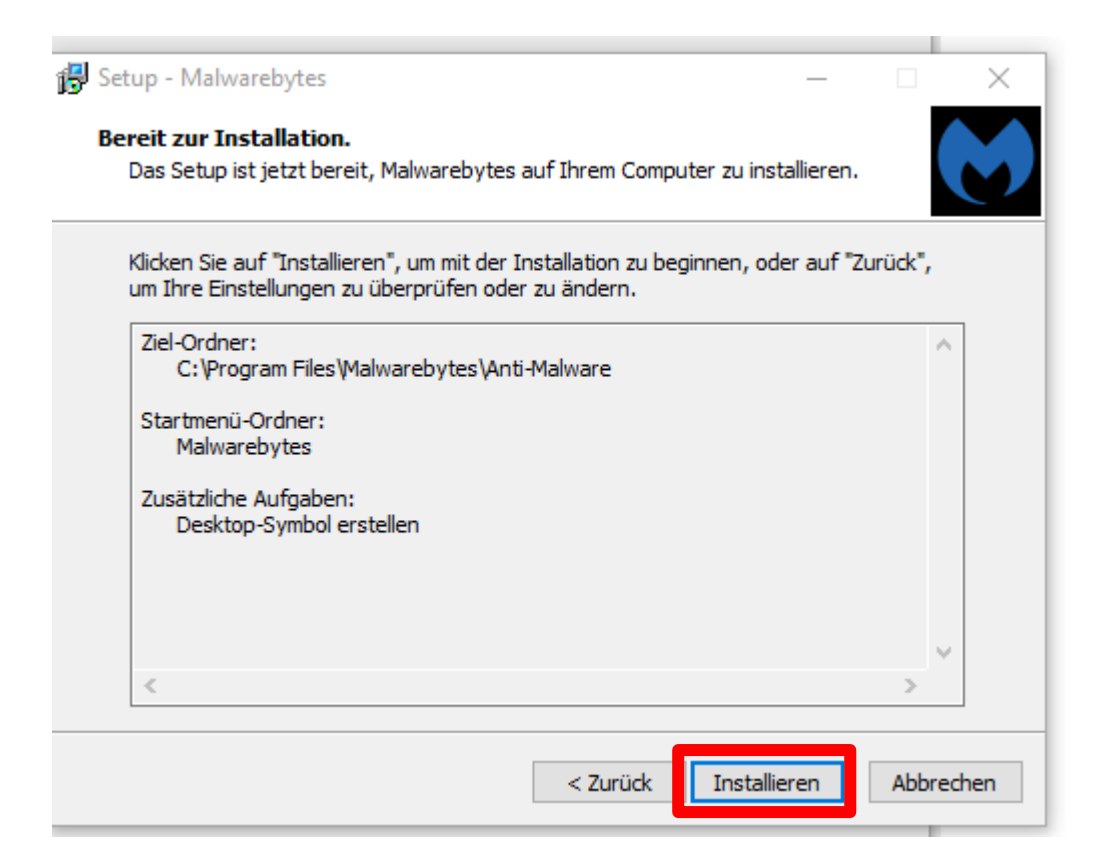

### Auf "Installieren" klicken

| Setup - Malwarebytes | ×                                                                                                    |
|----------------------|----------------------------------------------------------------------------------------------------|
|                      | Beenden des Malwarebytes<br>Setup-Assistenten                                                                                                    |
|                      | Das Setup hat die Installation von Malwarebytes auf Ihrem<br>Computer abgeschlossen. Die Anwendung kann über die<br>installierten Programm-Verknüpfungen gestartet werden. |
|                      | Klicken Sie auf "Fertigstellen", um das Setup zu beenden.                                                                                                    |
|                      |                                                                                                    |
|                      |                                                                                                    |
|                      | Fertigstellen                                                                                                    |

### Auf "Fertigstellen" klicken

| Malwarebytes Premium- | Testversion 3.0.6                                                                                                    |                  | - 🗆 X                |
|-----------------------|----------------------------------------------------------------------------------------------------|------------------|----------------------|
| <b>⇔alware</b> byt    | CES   PREMIUM TRIAL                                                                                                    | izenz aktivieren | Jetzt Upgrade kaufen |
| Dashboard             |                                                                                                    | · · · · · · ×    | \$<br>\$             |
| 🔶 Scan                | Einführung von Malwarebyt                                                                                                    | es 3.0           | re: Ein<br>: Ein     |
| Berichte              | Wir freuen uns, das beste Malwarebytes aller Zeiten einzuführen<br>• Schnellere und intelligentere Scans                                             |                  | I I C 🤊              |
| Einstellungen         | Mehrstufiger Echtzeitschutz vor Schadsoftware, Ransomware, Exploits und b<br>Websites                                                                | ösartigen        | n: 05.02.17 02:31    |
|                       | <ul> <li>Erkennungstechnologien der nachsten Generation blockieren Ransomware<br/>Angriffe proaktiv – ohne das Erfordernis von Signaturen</li> </ul> | una Exploit-     |                      |
|                       | Eine neue Benutzeroberfläche, mit der Sie alles im Griff haben Weitere Informationer Schließen                                                       |                  | 0                    |
|                       |                                                                                                    |                  |                      |

### Auf "Schliessen" klicken

### Einen Moment warten bis System aktualisiert hat

| 😝 Malwarebytes Premium                                | n-Testversion 3.0.6                       | - 🗆 X                                                                                                    |
|-------------------------------------------------------|-------------------------------------------|----------------------------------------------------------------------------------------------------|
| <b>⇔alware</b> by                                     | <b>'tes</b>   PREMIUM TRIAL               | Lizenz aktivieren Jetzt Upgrade kaufen                                                                                                    |
| Dashboard       O       Scan       O       Quarantäne |                                           | Echtzeitschutz       Image: Comparison of the second second                |
| Einstellungen                                         | Super!<br>Sie sind geschützt.             | Scan-Status     Image: Constraint of the state of the state of the sta |
|                                                       | Ihre Premium-Testphase endet in 13 Tagen. | Schutzverlauf (7)<br>Gescannte Elemente: 0<br>Scan-Erkennungen: 0<br>Echtzeiterkennungen: 0                                                                                                    |
|                                                       | Jetzt scannen                             |                                                                                                    |

Nun auf "jetzt scannen" klicken um den ersten Suchlauf zu machen

| Malwarebytes Premium-Testversion 3.0.6 — 🗆 🗙                 |                                                                                                    |  |  |  |  |  |  |  |
|--------------------------------------------------------------|----------------------------------------------------------------------------------------------------|--|--|--|--|--|--|--|
| Contraction     Lizenz aktivieren       Jetzt Upgrade kaufen |                                                                                                    |  |  |  |  |  |  |  |
| Dashboard                                                    | Bedrohungs-Scan                                                                                                    |  |  |  |  |  |  |  |
| 🔶 Scan                                                       |                                                                                                    |  |  |  |  |  |  |  |
| Quarantäne                                                   | Auf Vorgänge vor Speicher Startdateien Registrierung Dateisystem Heuristische                                                                                                    |  |  |  |  |  |  |  |
| Berichte                                                     | prüfen                                                                                                    |  |  |  |  |  |  |  |
| Einstellungen                                                | Aktueller Scan:       Speicherobjekte         Gescannte Elemente:       1.169         Abgelaufene Zeit:       00:00:13         Identifizierte Bedrohungen:       0                             |  |  |  |  |  |  |  |
|                                                              | Malwarebytes Premium: unser stärkstes Produkt       Was spricht für ein Upgrade auf Malwarebytes Premium? Sichern Sie sich Echtzeitschutz und die Blockierung von bösartigen Websites. Upgrade |  |  |  |  |  |  |  |

Das Programm scannt nun alle Dateien im Computer. Das kann je nach Anzahl Dateien auch Stunden dauern. Am besten einmal über Nacht laufen lassen.

In diesem Beispiel unten hat das Programm 136 Dateien gefunden, die entfernt werden sollen. Meist sind es Teile von Werbeprogrammen die unwissentlich mitinstalliert wurden.

| Malwarebytes Anti-Malware Home (Kostenlos) 2.1.4.1018 -                          |                                    |                 |                      |                      |              |                             |               |  |  |
|----------------------------------------------------------------------------------|------------------------------------|-----------------|----------------------|----------------------|--------------|-----------------------------|---------------|--|--|
| K                                                                                | Melwarebytes<br>ANTI-MALWARE       | Armaturenbrett  | ()<br>Suchlauf       | <b>Einstellungen</b> | Verlauf      | Premium kaufen              | Aktivieren    |  |  |
| Bedrohungssuchlauf Ergebnisse 136 von 136 gefundenen Bedrohungen sind ausgewählt |                                    |                 |                      |                      |              |                             |               |  |  |
| Ž                                                                                | Bedrohung                          | Kategorie       |                      | Тур                  | Pfad         |                             | ^             |  |  |
| 1                                                                                | PUP.Optional.MyStartSearch.A       | Potentie        | ll unerwünschte Prog | ramme Datei          | C:\Users\Ad  | ministrator\Aocal\Google\C  | Chrome\User   |  |  |
|                                                                                  | PUP.Optional.MyStartSearch.A       | Potentie        | II unerwünschte Prog | ramme Datei          | C:\Users\Ad  | lministrator\Aocal\Google\C | Chrome\User   |  |  |
| ✓                                                                                | PUP.Optional.MyStartSearch.A       | Potentie        | ll unerwünschte Prog | ramme Datei          | C:\Program   | Files\Mozillaplugins\mysta  | artsearch.xml |  |  |
| ✓                                                                                | PUP.Optional.MindSpark.A           | Potentie        | ll unerwünschte Prog | ramme Datei          | C:\Users\Ad  | lministrator\Aocal\Google\C | Chrome\User   |  |  |
| 1                                                                                | PUP.Optional.MindSpark.A           | Potentie        | ll unerwünschte Prog | ramme Datei          | C:\Users\Ad  | lministrator\Aocal\Google\C | Chrome\User   |  |  |
| ✓                                                                                | PUP.Optional.AdvancedSystemProtect | or.A 😐 Potentie | ll unerwünschte Prog | ramme Datei          | C:\Program   | Files\ASP\AdvstemProtecto   | or.exe.config |  |  |
| 1                                                                                | PUP.Optional.AdvancedSystemProtect | or.A 😐 Potentie | ll unerwünschte Prog | ramme Ordne          | r C:\Program | Files\ASP                   |               |  |  |
| ✓                                                                                | PUP.Optional.AdvancedSystemProtect | or.A 😑 Potentie | ll unerwünschte Prog | ramme Datei          | C:\Program   | Files\ASP\norwegian_asp_N   | 0.ini         |  |  |
|                                                                                  |                                    |                 |                      |                      |              |                             |               |  |  |
| Auswahl entfernen                                                                |                                    |                 |                      |                      |              |                             |               |  |  |

#### Auf "Auswahl entfernen" klicken Diese Dateien befinden sich nun in Quarantäne

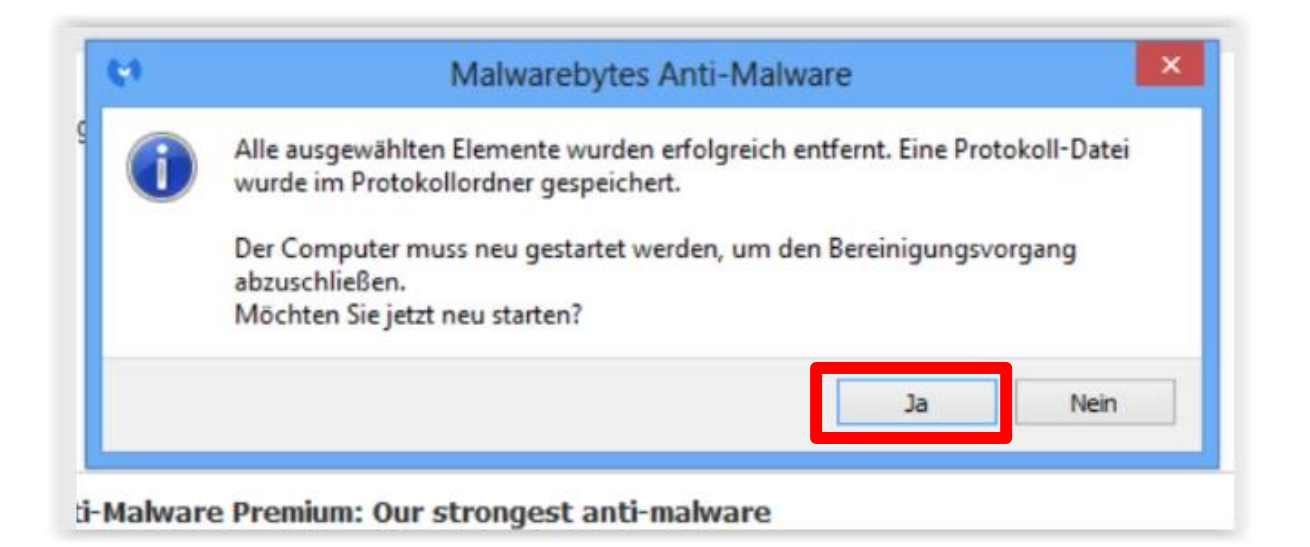

#### Auf "Ja" klicken

Nun muss der Computer neu gestartet werden, damit die Schadprogramme auch endgültig aus der Quarantäne entfernt werden

#### So sieht es aus, wenn keine Bedrohungen gefunden wurden

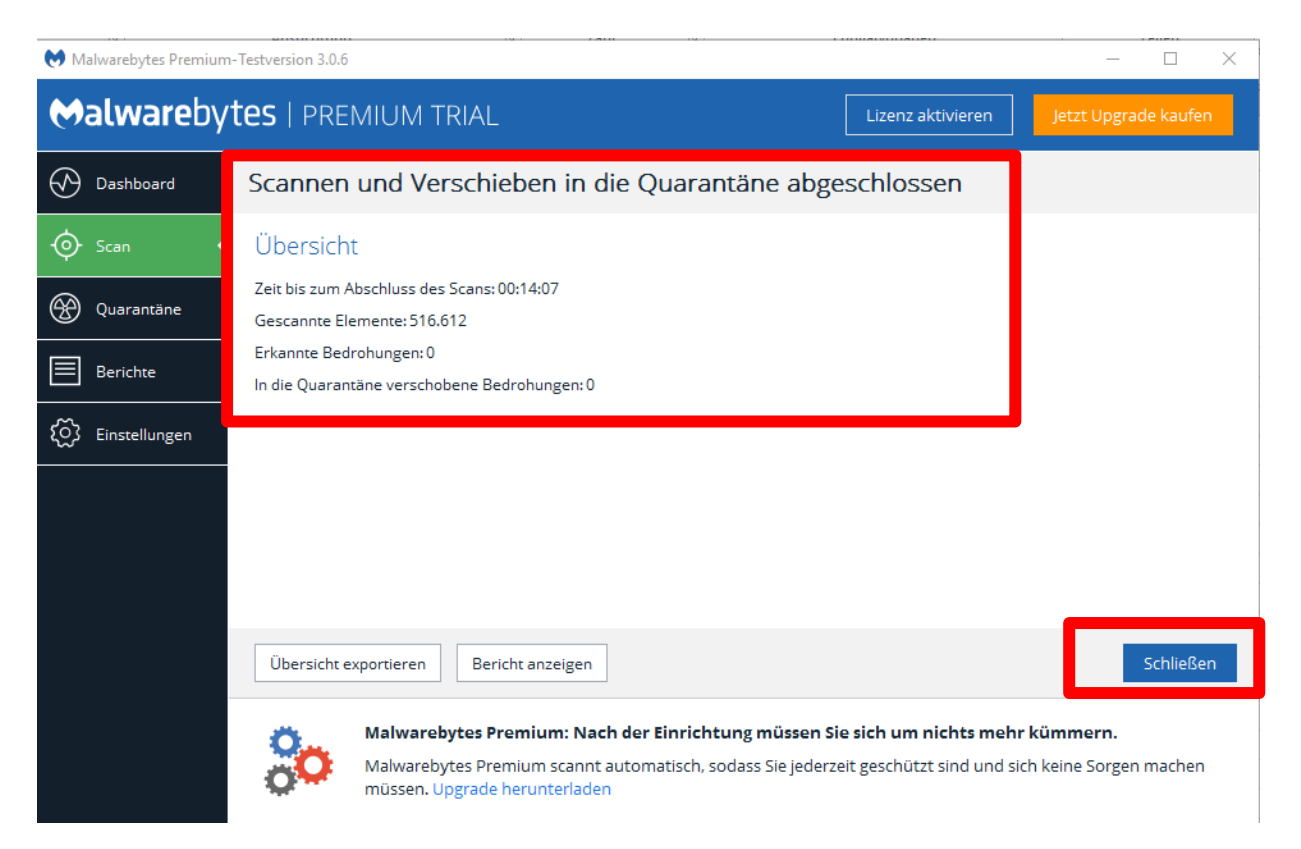

Das Programm kann nun geschlossen werden.

### Nach 14 Tagen kann nur noch die Gratisversion benützt werden, die aber absolut ausreicht.

Versuche die zu einem "Upgrade kaufen" animieren, einfach wegklicken.